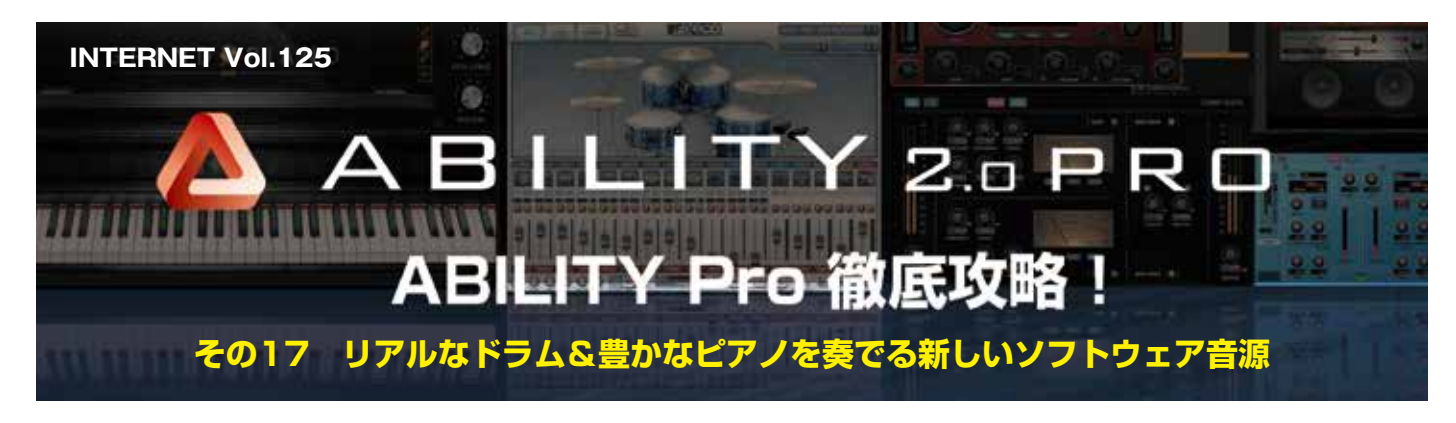

ABILITY 2.0 Pro には、新しいソフトウェア音源と して fxpansion 社の「BFD Eco」と UVI 社の「Grand Piano Model D」が追加されました。曲作りの時に ドラムやピアノのトラックでこれらの音源を使えば、 グッと作品のクオリティーを高めることができ、ま た、良い音で曲作りをすると創作意欲も刺激されま す。それでは、BFD Eco と Grand Piano Model D の基本的な使い方を紹介しましょう。(文:平沢栄司)

## 即戦力として使えるドラム& ピアノ専用音源をチェック

「BFD Eco」はドラム音源の歴史を変えた「BFD」 の末弟で、BFD の特徴である高品位なサウンドと音 作りのやり方が初心者にも扱いやすくまとめられて います。一方の「Grand Piano Model D」は丁寧な サンプリングでスタインウェイのコンサートグラン ド「Model D」のサウンドを再現したもので、深み のある低音と豊かな響きが特徴のピアノ音源です。

## BFD Eco を使ってドラムの トラックを作ってみよう

BFD Ecoはドラムの音作りやミックスについて、 きめ細かくセッティングできるのが特徴です。まず はプリセットの中からイメージに近いものを選んで、 鳴らすところから始めてみましょう。

他の VST インストゥルメントを使う時と同じよう に「VST インストゥルメント・ウィンドウ」から呼 び出し、演奏用の MIDI トラックを作成して出力先を 「BFD Eco」にします。そして、呼び出したばかりの BFD Ecoには何も読み込まれていないので、画面右 上の「PRESET」のメニューを開いて、任意のプリ セットを選びましょう。数が多いので圧倒されます が、とりあえずは「BFD Eco Default Startup」あ たりを試してみると良いと思います。

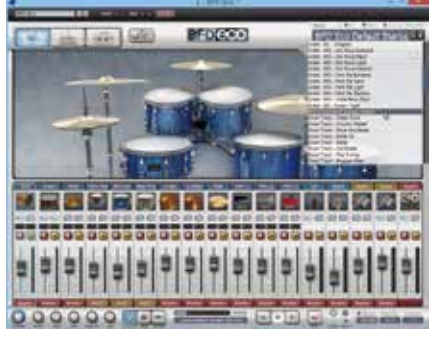

画面 1 ドラム全体の音量パランスやサウンドチェックを行うの に便利なのが、KIT画面だ。左上のボタンで画面を選び、右上の PRESETのメニューでドラムセットを選択する

BFD Eco には「KIT」、「CHANNEL」、「GROOVES」 の3つの画面があり、画面左上のボタンで切り替え ます。サウンドのチェックや演奏する時は「KIT」を 選んでおくと良いでしょう(画面1)。画面上部に表 示されるドラムセットの画像をクリックすると、音を 鳴らすことができます。また、下段のミキサー画面で は各パーツの音量/「ランスの調整も可能です。

準備ができたら、MIDI トラックにパターンを打 ち込むわけですが、BFD Eco には即戦力となるリ ズム・パターンのプリセットがあるので、活用しま しょう。左上のボタンで画面を「GROOVES」に切 り替えると、上段がパターンのブラウザ画面になり ます (画面2)。中央に並ぶパターン名をクリック すると再生されるので、聴いてみましょう。こちら も数が膨大なので、左側の絞り込みの機能を使うと 便利です。例えば、オーソドックスなロックドラム なら、左上の Genre は Rock を、その下の Time Signature は 4/4 を、そして、その右の Fill で Grooveを選びます。BPM Range ta (all)のままか、 お好みで選んでください。

絞り込んだパターン名を試聴して気に入ったもの が見つかったら、そのパターン名をドラムの MIDI トラックにドラッグ&ドロップすると、貼り付ける ことができます。この時、先に MIDI トラック内に フレーズ・トラックを作成しておいて、そこにド ラッグ&ドロップすれば、貼ったパターンをすぐに ループ再生できるので、オススメです。通常パター ンの他にフィルインのパターンも用意されているの で、つないでいけば 1 曲分相当のパターンを組むこ ともできます。また、フレーズ・エディタを開けば、 貼ったパターンを修正するのも簡単なので、グルー ヴィーなプリセットでドラムの骨格を作った後、フ レーズ・エディタで細かいところを自分の曲に合わ せて調整すれば、効率良く作業が進むでしょう。

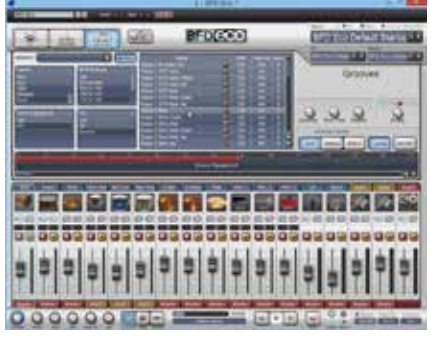

画面2 BFD Ecoには、グルーヴ感溢れるブリセットのパターン が豊富に用意されている。GROOVESボタンで画面を切り替えた 後、試聴して気に入ったものを見つけたら、MIDIトラックに貼っ て活用しよう

## Grand Piano Model Dの ピアノ・サウンドを堪能しよう

Grand Piano Model Dは UVI Workstation と いうソフトウェア音源のライブラリになっているの で、「VST インストゥルメント・ウィンドウ」から 先に「UVIWorkstationVST」を呼び出した後、先 ほど BFD Eco でドラムキットのプリセットを読 み込んだように、UVI Workstation から Grand Piano Model Dを呼び出す形になります。

まず、画面上の「目」の形のアイコンをクリック して、ブラウザ画面に切り替えます。そして、左の Soundbanks から「Grand Piano Model D」を選ぶと、 中央のリストに7つのプリセット音色が表示されるの で、いずれかを選んでダブルクリックすると読み込ま れて、演奏できる状態となります。最初は「1-Grand Piano Model D Script」を選ぶと良いでしょう。

画面3のようにピアノの表示に切り変わったら、 読み込み完了です。一番下の鍵盤をクリックするか、 MIDIトラックに打ち込むとサウンドをチェックでき ます。もし他のプリセットも試してみたい時は音色 名をダブルクリックして、選択画面に戻って選び直 すか、音色名の横の「<」と「>」をクリックして、 前後のプリセットに切り替えます。

先ほど選択したプリセットでは、画面右側のつま みで音量とリバーブの深さを調整したり、その左横 にある 4 つのアイコンで、タッチに対する強弱の反 応を変えるベロシティー・カーブを選ぶことが可能 です。もっときめ細かな調整が必要なら、左にある [Options] をクリックして開く画面を使いましょ う。ここでは、ベロシティーの感度や余韻の調整、 3 バンドの EQ を使った簡単な音質の調整が行える ようになっています。といっても、基本的には調整 を加えなくても問題はないでしょう。

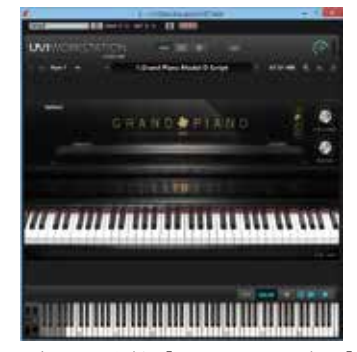